## เข้ามาหลังบ้าน

| 🚳 หน้าควบคุม              | หน้าควบคุม                                                                                                    |                                                                                                    | i teel the rool |  |  |  |
|---------------------------|----------------------------------------------------------------------------------------------------|----------------------------------------------------------------------------------------------------|-----------------|--|--|--|
| 🖈 เรื่อง                  | Hola! Would you like to receive automatic updates and unlock premium support? Please activate your copy of WPBakery Page Builder.    |                                                                                                    |                 |  |  |  |
| 9)สือ<br>📕 หน้า           | Thumbhail regeneration is running in the background. Depending on the amount of images in your store this may take a while.          |                                                                                                    |                 |  |  |  |
| III The Post Grid         | เพิ่มวิธีจัดส่งสินค้า & เพลจัดส่ง                                                                                                    |                                                                                                    |                 |  |  |  |
| 🗭 ความเห็น                | การจัดส่งสินค้าสามารถทำได้ แต่คุณยังไม่ได้เพิ่มวิธีการจัดส่งสินค้                                                                    | การจัดส่งสินค้าสามารถทำได้ แต่คุณยังไม่ได้เพิ่มวิธีการจัดส่งสินค้าไห้กับเขตการจัดส่งสินค้า                                                            |                 |  |  |  |
| Contact                   | ลูกค้าจะไม่สามารถซื้อสินค้าที่จับต้องใด้จากร้านค้าของคุณได้ จนก                                                                      | ลูกค้าจะใม่สามารถขึ้อสิทค้าที่รับต่องใต้จากร้านค้าของคุณได้ จนกว่าจะมีวิธีการจัดส่ง                                                                   |                 |  |  |  |
| 省 Apus Footers            | ดิลดี้มารามการจัดสรรรินต์1 เรียวปรูท์รับเติมหนึ่งว่ากับเรือกรริก                                                                     |                                                                                                    |                 |  |  |  |
| 🖈 Apus Testimonials       |                                                                                                    |                                                                                                    |                 |  |  |  |
| 🖀 Apus Megamenu           | สรุปคร่าวๆ                                                                                                    | ุ่▲ ฉบับร่างอย่างเร็ว .▲                                                                                                    |                 |  |  |  |
| 🔤 WooCommerce<br>🃦 สินค้า | 📌 8 เรื่อง 📗 59 หน้า<br>เวิร์ดเพรส 5.2.3 กำลังไข้งานขึม Yozi                                                                         | ชื่อ<br>เนื้อหา                                                                                                    |                 |  |  |  |
| 🔊 ຽປແນນເວົ້ນ              | ความเคลื่อนไหว                                                                                                    | คุณกำลังคิดถึงอะไรอยู่?                                                                                                    |                 |  |  |  |
| <b>у</b> үлтн             | เผยแพร่ล่าสด                                                                                                    |                                                                                                    |                 |  |  |  |
| 👗 ผู้ใช้                  | 16 ส.ค., 3:12 am ตัวอย่างโปรโมชั้น 4                                                                                                 |                                                                                                    |                 |  |  |  |
| 🖋 เครื่องมือ              | 16 ส.ค., 3:12 am ด้วอย่างโปรโมชั่น 3                                                                                                 | บันทึกฉบับร่าง                                                                                                    |                 |  |  |  |
| WPBakery Page             | 16 ส.ค., 3:12 am ด้วอย่างโปรโมชั้น 2                                                                                                 |                                                                                                    |                 |  |  |  |
| Builder                   | 16 ส.ค., 3:10 am ตัวอย่างโปรโมชั้น 1                                                                                                 | ข่าวและกิจกรรมเกี่ยวกับ WordPress ▲                                                                                                    |                 |  |  |  |
| 🖽 ตั้งค่า                 | 14 a.w., 10.46 am 87222 138 120 14 138 (8322 14)                                                                                     | เข้าร่างเรือกรรมที่ถ่าอังอย กิดขึ้นไกลัด ดกเ 🧷                                                                                                    |                 |  |  |  |
| 🚳 MC4WP                   | YITH Latest Updates                                                                                                    |                                                                                                    |                 |  |  |  |
| Slider Revolution         |                                                                                                    | ในพบกจกรรมทึกลงจะเกตขนโกลๆ คุณในช่วงน คุณตองการจะจด<br>กิจกรรม?                                                                                       |                 |  |  |  |
| 📜 Woo Free Gift           | Changelog                                                                                                    | People of WordPress: Alice Orru                                                                                                    |                 |  |  |  |
| Theme Options             | YITH WooCommerce Delivery Date - 2.1.5 ตุลาคม 1, 2019 - \<br>Changelog                                                               | View WPTavern: WooSesh 2019 Scheduled for October 9 and 10:                                                                                           |                 |  |  |  |
| 🕙 ຍ່ອເນນູ                 | YITH WooCommerce Checkout Manager - 1.2.13 กันยายน 26<br>- View Changelog<br>YITH Woocommerce Review Reminder - 1.5.4 กันยายน 24, 20 | 5,2019         rksgistration Now Open           WPTavert: WordPress.org Bumps PHP Maximum for Plugin           019 -         Directory to Version 7.2 |                 |  |  |  |

เลือก slider revolution

ในส่วนนี้คือสไลด์ที่แสดงในหน้าแรก

## หรือสามารถ เพิ่มใหม่ได้โดยการกด

| SLIDER REVOLUTION                                                                                                    |                                                                                        |                                                                                                    |
|----------------------------------------------------------------------------------------------------|----------------------------------------------------------------------------------------|----------------------------------------------------------------------------------------------------|
| Revolution Sliders                                                                                                    |                                                                                        | Sort By: By ID v Filter By:                                                                                                    |
| Image: Context of the second second secon | New Slider                                                                             |                                                                                                    |
|                                                                                                    |                                                                                        |                                                                                                    |
| Plugin Activation Ø Not Activated                                                                                                    | Plugin Updates () Update Available                                                     | System Requirements 🗸 No Problems                                                                                                    |
| Live Updates<br>Fresh versions directly to your admin           Interfect Support<br>Direct help from our qualified support team           Image: Free Fremium Silder<br>Exclusive new silder exports for our direct customers           Register Silder Revolution           Deregister Domain                                                                                                    | Installed Version<br>5.4.7.4<br>Latest Available Version<br>6.1.3<br>Check for Updates | Uploads folder writable<br>Memory Limit<br>Upload Max, Filesize<br>Max, Port Size<br>Currently: 256M<br>Contact ThemePunch Server<br>Object Library<br>Check Now |
| Start Downloading Templates                                                                                                    | ThemePunch Newsletter                                                                  | Product Support                                                                                                    |

| All Sliders         | Slider Settings   | Slide Editor   |                     |               |                                             |                               |                      | Q 🔒 |   |
|---------------------|-------------------|----------------|---------------------|---------------|---------------------------------------------|-------------------------------|----------------------|-----|---|
| 1 Content Source    | :                 |                |                     |               |                                             |                               | ଦ୍ଟ General Settings |     | - |
|                     |                   |                |                     | flickr        | 🗑 Instagram                                 |                               | 🌢 Layout & Visual    | Ţ   | 4 |
| Default Slider      | Post-Based Slider | Specific Posts | Current Post/Page   | Flickr Stream | Instagram Stream                            | Woo Commerce Slider           | •• Navigation        |     | 4 |
| *                   | facebook          | You Tube       | vimeo               |               |                                             |                               | 🔯 Parallax & 3D      |     | 4 |
| Twitter Stream      | Facebook Stream   | YouTube Stream | vimeo stream        |               |                                             |                               | 🔯 Scroll Effects     |     | 4 |
| 2 Slider Title & Sh | nortCode          |                |                     |               |                                             | -                             | 🛍 Problem Handlings  |     | 4 |
| Enter your Slider   | Name here         | Enter you      | r Slider Alias here | les slidert   | wrong alias Place the shortcode where you y | vant to show the slider       | A Google Fonts       |     | • |
| 3 Select a Slider T | Type              | /              |                     |               |                                             |                               |                      |     |   |
| <                   | ···· >            |                |                     |               | <                                           | ··· ·                         |                      |     |   |
|                     |                   |                |                     |               |                                             |                               |                      |     |   |
| เลือก               |                   | ົ້ເ            | ค้ด เพื่อไปใส่เ     | เสดงในหน้     | ัำหลัก <b>(</b> นำ <b>cod</b> e             | ะนี้ไปใส่ก้จะแสด <sup>.</sup> | งสไลด์)              |     |   |
| ตั้งชื่อ            |                   | เลือกส่        | ไลด์                |               |                                             | save                          | ลบ                   |     |   |

## เมื่อ save แล้ว จะแสดงหน้านี้

| SLIDER REVOLUTION                                                                                                    | Help  |
|----------------------------------------------------------------------------------------------------|-------|
| 📰 All Sliders 🔅 Slider Settings 🖋 Slide Editor " หลงมกัก"                                                                                                    | P 🕫 Q |
| State / Clobal Layers     #1 Side                                                                                                    |       |
| Main Background 🚯 General Settings Thumbnail 🖿 Silde Animation 🖇 Link & Seo 🕒 Silde Info 🌮 Nav. Overwrite                                                                                                    |       |
| Source Filters Main / Background Image External URL Colored YouTube Video Vimeo Video HTMLS Video                                                                                                    |       |
| 🗴 Style 👻 🤣 Animation 🖆 Loop 👁 Visibility 😰 Behavior 💊 Actions 🛠 Attributes 🔛 Paraliax/3D                                                                                                    | θ     |
| เพิ่มสไลด์<br>Main Background 🧿 General Settings 🔳 Thumbnail 💾 Silde Animation 🗲 Link & Seo 🕒 Silde Info 涍 Nav. Overwrite                                                                                                    |       |
| nurre Source Settings Filters Parallax / 3D Ken Burns                                                                                                    |       |
| alin / Background Image 💿 🔮 Media Library 🧉 Object Library                                                                                                    |       |
| xternal URL                                                                                                    |       |
| iolored Original Contraction Contraction C |       |
|                                                                                                    |       |
| P P                                                                                                    |       |
| เพิ่มภาพ                                                                                                    |       |

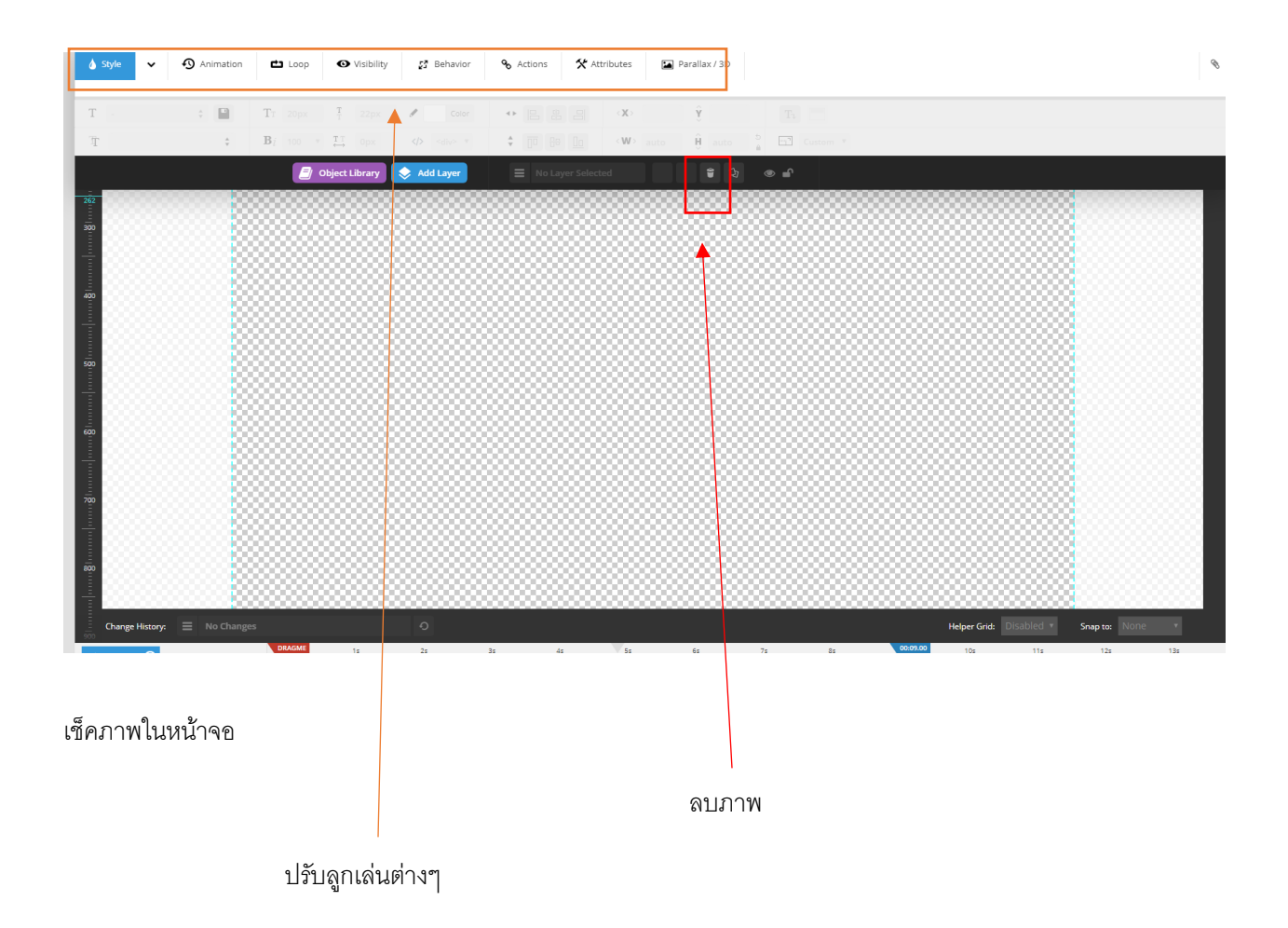

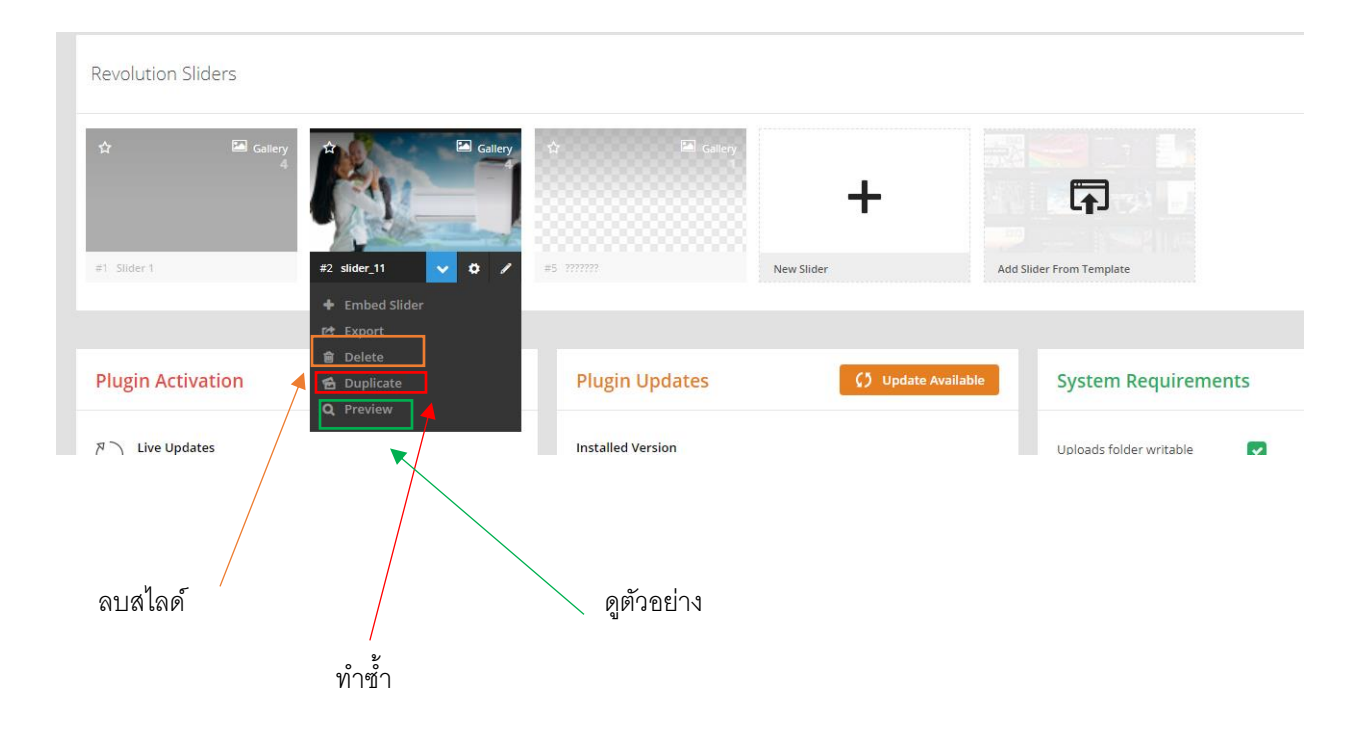